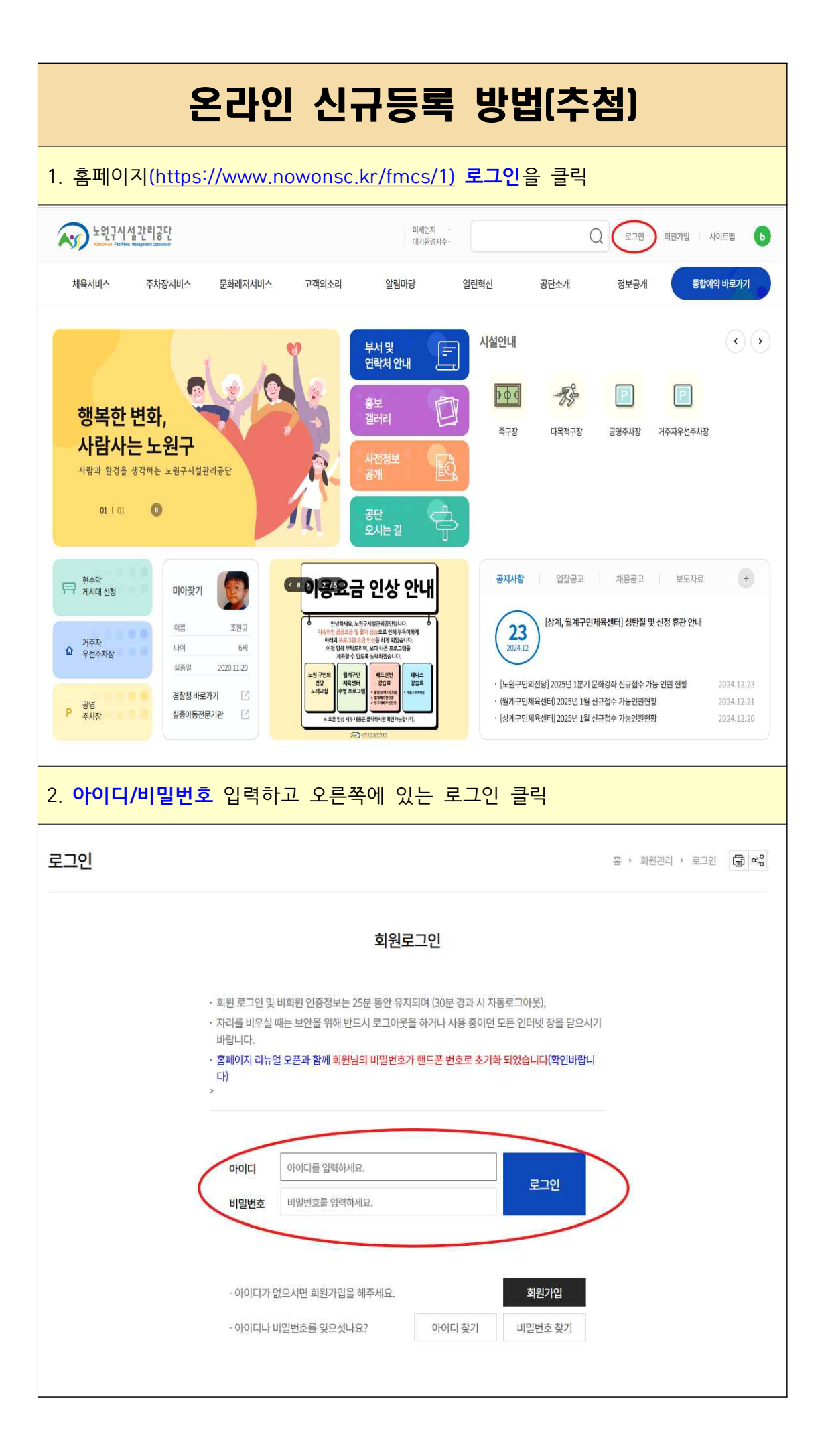

| >> ২위구시설리                                                                                                    | 리공다                                         |                                            |                                                                           | 미세안지 -<br>대기환경지수 -                       |                     | Q                                     | 로그아웃                                      | 마이페이지      | 사이트맵        |
|----------------------------------------------------------------------------------------------------|---------------------------------------------|--------------------------------------------|---------------------------------------------------------------------------|------------------------------------------|---------------------|---------------------------------------|-------------------------------------------|------------|-------------|
| 체육서비스                                                                                                    | 주차장서비스                                      | 문화레저서비스                                    | 고객의소리                                                                     | 알림마당                                     | 열린혁신                | 공단소개                                  | 정보공개                                      | 통합여        | [약 바로가기     |
|                                                                                                    |                                             |                                            | ę                                                                         | 부서 및 =                                   | 시설안내                |                                       |                                           |            | •           |
| 케머카 메                                                                                                    |                                             | 9 9                                        | 2                                                                         | 홍보 🌔                                     |                     | 400                                   |                                           | 5          |             |
| 행독한 면<br>사람사는                                                                                                    | 와,<br>노원구                                   |                                            |                                                                           | 갤러리 난                                    | 의<br>축구장            | 야구장                                   | 테니스장                                      | 풋살장        | 초안산<br>캠핑장  |
| 사람과 환경을 생각                                                                                                    | 하는 노원구시설관                                   | 리공단                                        | A.                                                                        | 공개                                       | -75                 | P                                     | Je la la la la la la la la la la la la la | 窗          |             |
| 01 1 01                                                                                                    | U I                                         |                                            | JU .                                                                      | 공단 오시는길 집                                | 중계구민<br>체육센터        | 월계구민<br>체육센터                          | 상계구민<br>체육센터                              | 노원구민의전당    | 배드민턴        |
| 현수막<br>게시대 신청                                                                                                    | 미아찾기                                        |                                            | <    > 1 /5 E                                                             | ☆<br>구민의전당                               | 공지사항                | 입찰공고                                  | 채용공고                                      | 보도자료       | +           |
| 거주자 이상 지지?                                                                                                    | 이름                                          | 조원규<br>6세                                  |                                                                           |                                          | 23                  | [상계, 월계구민)                            | 체육센터] 성탄절 등                               | 및 신정 휴관 안내 |             |
| - TUTNO                                                                                                    | 실종일<br>경찰청 바로기                              | 2020.11.20<br>F2I 🖸                        | 노원구만의 북리중                                                                 | 실수는 수수 · · · · · · · · · · · · · · · · · | · [노원구민!            | 의전당] 2025년 1분기 등                      | 문화강좌 신규접수 기                               | 하는 인원 현황   | 2024.12.2   |
| 공영<br>주차장                                                                                                    | 실종아동전문                                      | 기관 🖸                                       | 5.870                                                                     | 우선정수를 시행합니다.<br><u>노랫구석 생각</u> 비공단       | · [상계구민)            | 배육센터) 2025년 1월 신<br>배육센터] 2025년 1월 신  | 신규접수 가능인원현                                | 황          | 2024.12.2   |
| 체육센터                                                                                                    | 의 종목                                        | ·과 분류                                      | 를 선택                                                                      | 하고 <b>조회</b>                             |                     |                                       |                                           |            |             |
| <mark>체육센터</mark><br>강신청                                                                                         | <mark>I와 종목</mark>                          | <mark>과 분류</mark>                          | 를 선택                                                                      | 하고 <b>조회</b>                             |                     |                                       | 홉 + 통합                                    | 예약 → 수강신   | žõ          |
| 체육센터<br>강신청                                                                                                    | <mark>1와 종목</mark><br>>대분류전체>               | · <mark>가 분류</mark>                        | 를 선택                                                                      | 하고 <b>조회</b>                             |                     |                                       | 홈 + 통합                                    | 예약 ▶ 수강신   | 청 <b></b>   |
| 체육센터                                                                                                    | <mark>1와 종목</mark><br>>대분류전체>               | <mark>- 과 분류</mark> -                      | 를 선택                                                                      | 하고 <b>조회</b>                             |                     | 소분류                                   | 홈 + 통합                                    | 예약 → 수강신   | ð 🖨         |
| <mark>체육센트</mark><br>강신청<br>응루구민체육센터<br>센터<br>노원구민의전당                                                            | <mark>1와 종목</mark>                          | <mark>- 과 분류</mark> -                      | 를 선택 <sup>*</sup><br><sup>대분류</sup><br>전체                                 | 하고 <b>조회</b>                             |                     | 소분류<br>전체                             | 홈 + 통합                                    | 예약 → 수감신   | 8           |
| <mark>체육센터</mark><br>강신청<br>용류구민체육센터<br>센터<br>노원구민의전당<br>야외체육시설                                                  | <mark>1와 종목</mark>                          | <mark>- 과 분류</mark> -                      | 를 선택<br>대분류<br>전체<br>(T)임시대분                                              | <mark>하고 조회</mark>                       |                     | 소분류<br>전체                             | 홈 + 통합                                    | 예약 → 수감신   | 8           |
| 체육센터<br>강신청<br>응극구민체육센터<br>보원구민의전당<br>야외체육시설<br>상계구민체육센터                                                         | 와 종목                                        | - <mark>소분류</mark> 전체                      | 를 선택<br>대분류<br>전체<br>(T)임시대분                                              | <mark>하고 조회</mark>                       |                     | 소분류<br>전체                             | 홈 > 통합                                    | 예약 > 수감신   | 8 <b>a</b>  |
| 체육센트<br>강신청<br>응극구민체육센터<br>보원구민의전당<br>야외체육시설<br>상계구민체육센터                                                         | 와 종목                                        | - <mark>가 분류</mark> -                      | 를 선택<br>대분류<br>전체<br>(T)임시대분                                              | <mark>하고 조회</mark>                       |                     | 소분류<br>전체                             | 홍 > 통합                                    | 예약 > 수강신   | 청 <b>()</b> |
| 체육센트<br>강신청<br>공응구민체육센터<br>보원구민의전당<br>야외체육시설<br>상계구민체육센터<br>공 <b>응구민체육센터</b>                                     | 와 종목<br>>대분류 전체 >                           | · 고나 분류 전체                                 | 를 선택<br>대분류<br>전체<br>(T)임시대분                                              | <sup>➡</sup>                             |                     | 소분류<br>전체                             | 홈 > 통합                                    | 예약 > 수강신   | 청 <b>()</b> |
| 체육센터<br>강신청<br>응극구민체육센터<br>보원구민의전당<br>야외체육시설<br>상계구민체육센터<br>전, 업장, 장소 모두 성                                       | <mark> 와 종목</mark><br>>대분류 전체 >             | · 과 분류 전체                                  | 를 선택<br>대분류<br>전체<br>(T)임시대분                                              | <mark>\$}ेेेेेे </mark>                  |                     | 소분류<br>전체                             | ·홍· > 등합                                  | 예약 ▶ 수강신   | 28 <b>a</b> |
| 체육센터<br>강신청<br>응응구민체육센터<br>신터<br>노원구민의전당<br>야외체육시설<br>상계구민체육센터<br>공응구민체육센터<br>관리, 업장, 장소 모두 상<br>관리, 업장, 장소 모두 상 | [와 종목<br>> 대분류 전체 >                         | · 과 분류·                                    | 를       선택         대분류       전체         (T)임시대분                           | <mark>화고 조회</mark><br>류<br>교육대           | <ul> <li></li></ul> | · · · · · · · · · · · · · · · · · · · | 홈 + 통합                                    | 예약 → 수강신   |             |
| 체육센터<br>강신청<br>응구민체육센터<br>센터<br>노원구민의전당<br>야외체육시설<br>상계구민체육센터<br>공룡구민체육센터<br>고등구민체육센터<br>관련패 월                   | [와 종목<br>> 대분류 전체 ><br>네페하여야 정보를 확<br>화 수 응 | · 과 분류 · · · · · · · · · · · · · · · · · · | 를       선택         대분류       전체         (T)임시대분       2         일       1 | <mark>하고 조회</mark><br>류<br>교육대           |                     | · · · · · · · · · · · · · · · · · · · | 홈 + 통합                                    | 예약 > 수강신   | 청 💼         |

|                                                                                                    | 신규접수                                                                |                                                                                     |                                                                     |                      |           |      | 접수종료                |                  |                                                                                  |
|----------------------------------------------------------------------------------------------------|---------------------------------------------------------------------|-------------------------------------------------------------------------------------|---------------------------------------------------------------------|----------------------|-----------|------|---------------------|------------------|----------------------------------------------------------------------------------|
| 번호 센터무                                                                                                    | 명 분류                                                                | <u>강좌</u> 명                                                                         |                                                                     | 요일/시간                | 정원        | 대상   | 수강료( <del>원</del> ) | 강사명              | 신청                                                                               |
| 1 공릉구민체                                                                                                    | 육센터<br>(T)임시대분류]<br>(T)임시소분류                                        | <u>(T)추첨임시강습반(접</u>                                                                 | <u>수금지)</u> 09                                                      | 월수<br>):00 ~ 09:50   | 1명        |      | 1,000               | 미지정              | 접수하기                                                                             |
| 강좌내용                                                                                                    | 용 확인 후 <mark>수</mark>                                               | - <mark>강신청</mark> 선                                                                | <sup>1</sup><br>택                                                   |                      |           |      |                     |                  |                                                                                  |
|                                                                                                    |                                                                     |                                                                                     | ·강좌명                                                                | (T)추첨임               | 시강습반(접    | 수금지) |                     |                  |                                                                                  |
|                                                                                                    |                                                                     |                                                                                     | ·센터명                                                                | 공릉구민차                | 육센터       |      |                     |                  |                                                                                  |
|                                                                                                    |                                                                     |                                                                                     | ·시간/요일                                                              | 09:00 ~ 09           | ):50 / 월수 |      |                     |                  |                                                                                  |
| A.S.                                                                                                    | > 노원구서비스                                                            | 공단                                                                                  | ·교육대상                                                               |                      |           |      |                     |                  |                                                                                  |
|                                                                                                    |                                                                     |                                                                                     | ·강사명                                                                | 미지정                  | 5 10      |      |                     |                  |                                                                                  |
|                                                                                                    |                                                                     |                                                                                     | ·접수방식                                                               | 대기접수(                | 추첨)       |      |                     |                  |                                                                                  |
| 수강신청 기간입니다.                                                                                                    |                                                                     |                                                                                     | ·신청인원/정원                                                            | 0/1명                 |           |      |                     |                  |                                                                                  |
| 수강기간 선택                                                                                                    |                                                                     |                                                                                     |                                                                     |                      |           |      |                     |                  |                                                                                  |
| 선택                                                                                                    | 상품명                                                                 |                                                                                     |                                                                     | 수강료                  |           |      | 수강                  | 기간               |                                                                                  |
| <ul> <li>•</li> </ul>                                                                                                    | (T)임시프로그램(강습                                                        | )                                                                                   | 2                                                                   |                      |           |      | 73                  | 1                |                                                                                  |
| 200                                                                                                    |                                                                     |                                                                                     | 1.                                                                  | ,000원                |           |      | 174                 | 뭘                |                                                                                  |
|                                                                                                    |                                                                     |                                                                                     | 1,                                                                  | 000원                 |           |      | 17                  | 明                |                                                                                  |
| 실수강자 선택                                                                                                    |                                                                     | ,                                                                                   | 1,                                                                  | 000원                 |           |      | 128                 | 월                |                                                                                  |
| 실수강자 선택<br><sup>선택</sup>                                                                                                    | 접수가능 여부                                                             |                                                                                     | 1,<br>수강자명                                                          | 000원                 |           | 구분   | 17                  | 월<br>생년월일        |                                                                                  |
| 실수강자 선택<br>선택<br>④                                                                                                    | 접수가능 여부<br>신청가능                                                     |                                                                                     | 1,<br>수강자명                                                          | 000원                 |           | 구분   | 1개<br>              | 월<br>생년월일<br>강3  | <u> </u>                                                                         |
| 실수강자 선택<br>전택<br>·<br>·<br>·                                                                                                    | 접수가능 여부<br>신청가능<br>- 을 누르면 하<br>우강신전<br>강좌 수당                       | ,<br>당프로그램<br>성접수완료<br>강을신청해주·                                                      | 과<br>수강자명<br>객 수강신                                                  |                      | -료        | 구분   | 1개<br>수강신청          | 월<br>생년월일<br>(강조 | <u> 국</u> 록                                                                      |
| 실수강자 선택<br>선택<br>·<br>·<br>·<br>·<br>·<br>·<br>·<br>·<br>·<br>·<br>·<br>·<br>·<br>·<br>·<br>·<br>·<br>·<br>·<br>·<br>·<br>·<br>·<br>·<br>·<br>·<br>·<br>·<br>·<br>·<br>· | 접수가능 여부<br>신청가능<br>으을 누르면 하<br>구강신추<br>강좌 수당                        | ,<br>당프로그럼<br>성접수완료<br>강을신청해주.                                                      | 고                                                                   | <sup>원</sup>         | ح         | 군분   | 1개<br>수강신청          | 월<br>생년원일<br>23조 | भि<br>मि<br>मि<br>मि<br>मि<br>मि<br>मि<br>मि<br>मि<br>मि<br>मि<br>मि<br>मि<br>मि |
| 실수강자 선택<br>신택<br>·<br>·<br>·<br>·<br>·<br>·<br>·<br>·<br>·<br>·<br>·<br>·<br>·<br>·<br>·<br>·<br>·<br>·<br>·                                                             | 접수가능 여부<br>신청가능<br>응을 누르면 하<br>구강신청<br>강좌 수<br>강좌 수<br>23좌명<br>운영센터 | ,<br>당프로그루<br>성접수 완료<br>강을 신청해 주·<br>(1)추첨입시강습반<br>공릉구민체육센터                         | 과<br>수강자명<br>범 수강산<br>셔서 감사합                                        | <sup></sup> 전<br>니다. | ·<br>료    | 7.2  | 1개<br>수강신청          | 월<br>생년월일<br>(강조 | <u>-</u><br>국목록                                                                  |
| 실수강자 선택<br>선택<br>④                                                                                                    | 접수가능 여부<br>신청가능<br>- 신청가능<br>                                       | ,<br>당프로그루<br>성접수완료<br>강을신청해주.<br>(1)추첨입시강습반<br>공룡구민체육센터                            | 과<br>수강자명<br><mark>범 수강신</mark><br>셔서 감사합                           |                      | ·료        | 구분   | 1개<br>수강신청          | 월<br>생년월일<br>23조 | <del>:</del> 우룩                                                                  |
| 실수강자 선택<br>신택<br>④                                                                                                    | 접수가능 여부<br>신청가능<br>- 신청가능<br>                                       | ,<br>당 프 로 그 루<br>형 접수 완료<br>강을 신청해 주·<br>(1)추첨일시강습반<br>공룡구민체육센터<br>미지정             | 1)<br>수강자명<br>객 수강신<br>셔서 감사합                                       | <sup>원</sup>         | ·료        | 7분   | 1개<br>수강신청          | 월<br>생년월일<br>(강조 | <u>부</u> 목록                                                                      |
| 실수강자 선택<br>선택<br>④                                                                                                    | 접수가능 여부<br>신청가능<br>- 신청가능<br>                                       | ,<br>당 <u> </u>                                                                     | 1)<br>수강자명<br>범 수강산<br>셔서 감사합<br>(접수글지)<br>수                        | ····관                | ·료        | 구분   | 1개<br>수강신청          | 월<br>생년월일<br>22조 | ·유목                                                                              |
| 실수강자 선택<br>신택                                                                                                    | 정수가능 여부<br>신청가능<br>이 이 이 이 이 이 이 이 이 이 이 이 이 이 이 이 이 이 이            | ·<br>당프로그루<br>성접수 완료<br>강을 신청해 주·<br>일 전 · 인<br>· · · · · · · · · · · · · · · · · · | 고,<br>수강자명<br>냅 수강자년<br>셔서 감사합<br>(접수금지)<br>수<br>수<br>5-06-30 (1개월) |                      | ·료.       | 7.2  | 1개<br>수강신청          | 월<br>생년원일<br>235 | (우루                                                                              |

| ★원구시설관리공단<br>************************************                                     |                                                                                                   |                                                                                                    |                                                                                                 |                                                    | Q                                | 로그아웃   마이                                | [페이지 사이                           | 이트맵                                            |
|---------------------------------------------------------------------------------------|---------------------------------------------------------------------------------------------------|----------------------------------------------------------------------------------------------------|-------------------------------------------------------------------------------------------------|----------------------------------------------------|----------------------------------|------------------------------------------|-----------------------------------|------------------------------------------------|
| 체육서비스 주차장서비스                                                                          | 문화레저서비스                                                                                           | 고객의소리 알                                                                                                    | '림마당 열린혁신                                                                                       | 공단소개                                               |                                  | 정보공개                                     | 통합예익                              | 바로가기                                           |
|                                                                                       |                                                                                                   |                                                                                                    |                                                                                                 |                                                    |                                  |                                          | Really                            |                                                |
|                                                                                       | 100                                                                                               | ПЮ                                                                                                    |                                                                                                 |                                                    |                                  |                                          |                                   |                                                |
|                                                                                       |                                                                                                   |                                                                                                    | - 111 - 12 -1                                                                                   |                                                    |                                  |                                          |                                   |                                                |
|                                                                                       |                                                                                                   |                                                                                                    |                                                                                                 |                                                    |                                  |                                          |                                   |                                                |
| 마이페이지                                                                                 | 수강이용현황                                                                                            |                                                                                                    |                                                                                                 |                                                    |                                  | 홈 > 마이페이                                 | 비지 ) 수강이용                         | 현황 🛱 여                                         |
| 수강이용현황                                                                                |                                                                                                   |                                                                                                    |                                                                                                 |                                                    |                                  |                                          |                                   |                                                |
| 대과이유형화                                                                                | 4.71                                                                                              | 11+1+1+1+1                                                                                                    |                                                                                                 | ÷1                                                 |                                  | 21                                       | 티신성                               |                                                |
|                                                                                       | T01                                                                                               | 신영변형                                                                                                    | 무성이역언                                                                                           | 췽                                                  |                                  | 완                                        | 물언왕                               |                                                |
| 사물함이용현황                                                                               | ※ 온라인 수강 신청 후 결제                                                                                  | 기한(1시간) 만료시 자동 취소 처                                                                                                    | 려리됩니다.                                                                                          |                                                    |                                  |                                          |                                   |                                                |
|                                                                                       |                                                                                                   |                                                                                                    | 강좌명                                                                                             | 교유시간                                               | 수강자                              | 스간근(위)                                   | 접수일자                              | 상세보기                                           |
| 내글관리 +                                                                                | 번호 선택 상                                                                                           | 대 이용센터영                                                                                                    | 0.10                                                                                            | 20 A                                               | 101                              | +8#(2)                                   |                                   | _                                              |
| 내글관리 +<br>개인정보수정<br>강습 내용 확인 :<br>-강이용현황                                              | <sup>변호</sup> 산택 왕<br>고 ⊙ ⊙<br>후 결제하기                                                             | 대 이용건다당<br>계대기 공동구인체유센터                                                                                                    | (1)추첨원사강순반(접수급지)                                                                                | 월수<br>09:00-09:50<br>홈                             | • ঢাণালা০                        | 1,000<br>지 + 수강이:                        | 2025-05-14<br>용현황                 | 상세보기<br>] <<0                                  |
| <sup>내글관리</sup> +<br>개인정보수정<br><mark>강습 내용 확인 :</mark><br>≎강이용현황                      | 변호 선택 상<br>12 ⊙ ⊙3<br>후 결제하기                                                                      | 역 이 이용연구원<br>제377 공동구원체육센터                                                                                                    | (1)추첨일사강순반(압수급지)                                                                                | 월수<br>0500-0550<br>홈                               | · 마이페이                           | 1,000                                    | 2025-05-14                        | 상세보기<br>] ~~~~~~~~~~~~~~~~~~~~~~~~~~~~~~~~~~~~ |
| 내물관리 +<br>개인정보수정<br>강습 내용 확인 :<br>2<br>2<br>3<br>이용현황                                 | <sup>변호</sup> 산백 상<br>고                                                                           | 역 이용은다당 이용은다당 이용은다당 이용은다당 이용은다당 이용은다당 이용은다당 이용은다 이용은다 이용은다 이용은다 이용은다 이용은다 이용은다 이용은다                                                                                                | (T)추첨일시강순반(웹수급지)<br>(T)추첨일시강순반(웹수급지)                                                            | 월수<br>0500-0550<br>종<br>접                          | · · · 마이페이<br>▶ 마이페이<br>수방식 : 대기 | TGAL()<br>1,000<br>지 → 수강야:<br>지접수(추첨)/점 | 2025-05-14<br>용현왕 🕞               | 상세보기<br>1 ~ %                                  |
| 내클관리       +         개인정보수정       -         강습 내용 확인 =       -         >강이용현황       - | 변호 선택 광<br>12                                                                                     | <ul> <li>이 이용연마용</li> <li>2종구만세유센터</li> <li>· 강좌명</li> <li>· 운영센터</li> </ul>                                                                                                    | (T)추첨임시강습반(접수급지)<br>(T)추첨임시강습반(전<br>고등구민체육센터                                                    | 월수<br>05:00-05:50<br>홈<br>홈<br>봅수급지)               | › 마이페이<br>← 마이페이                 | TGALE)<br>1,000<br>지 → 수강아:<br>지 수강아:    | 2025-05-14<br>용현황 🕞               | 상세보기<br>1 ~%                                   |
| 내글관리       +         개인정보수정       -         강습 내용 확인 :       -         •강이용현황       - | 변호 산백 광<br>12                                                                                     | 역 이용은다용 이용은다용 (14,14,14,14,14,14,14,14,14,14,14,14,14,1                                                                                                    | (T)추첨임시강습반(전<br>(T)추첨임시강습반(전<br>고릉구민체육센터<br>(                                                   | 월수<br>(5300-0553)<br>종<br>철수금지)                    | ▶ 마이페이<br>수방식 : 대기               | 1,000<br>지 + 수강아·<br>[접수(추첨) / 접         | 2025-05-14<br>용현활 🕞               | 실세보기<br>1 ∞°                                   |
| 내 #관리 +<br>개인정보수정<br>강습 내용 확인 :<br>5강이용현황<br>도원구/                                     | <sup>변호</sup> 산택 광<br>12                                                                          | 역 이 이용연마용<br>제477 공공구인체유센터<br>· 강좌명<br>· 강좌명<br>· 운영센터<br>· 시간/요일<br>· 교육대상                                                                                                    | (1)추첨일사강순반(월수급지)<br>(1)추첨일사강순반(월수급지)<br>(T)추첨일사강습반(7)<br>공룡구인체육센터<br>09:00~09:50 / 월수           | 일수<br>(9500-0550)<br>종<br>철수금지)                    | ▶ 마이페이<br>수방식 : 대기               | 지 → 수강아:<br>[접수(本祖)/전                    | 2025-05-14<br>용현황 🕞               | 실세보기<br>1 ~%                                   |
| 내 관객 +<br>개인정보수정<br>강습 내용 확인 :<br>•강이용현황<br>•강이용현황                                    | 변호 상백 상<br>12 · · · · · · · · · · · · · · · · · · ·                                               | 역 이용연마용<br>2공급구만체유센터<br>· 강좌명<br>· 운영센터<br>· 사간/요일<br>· 강사명                                                                                                    | (T)추첨임시강습반(참<br>(T)추첨임시강습반(<br>고릉구민체육센터<br>이 9:00 ~ 09:50 / 월수<br>미지정                           | 월수<br>(5300-0553)<br>종<br>철수금지)                    | ▶ ⊓ালালা<br><del>\ \ \</del>     | 1,000                                    | 2025-05-14<br>용현황 🕞               | 상세보기<br>I ∝%                                   |
| 내 물관리 +<br>개인정보수정<br>강습 내용 확인 :<br>•강이용현황<br>• 강이용현황                                  | 변호 상백 상<br>12 · · · · · · · · · · · · · · · · · · ·                                               | 역 이 이용연마용<br>28급구만세워센터<br>· 강좌명<br>· 운영센터<br>· 시간/요일<br>· 고육대상<br>· 강사명 · 수강기간                                                                                                    | (T)추첨임시강습반(접<br>(T)추첨임시강습반(7)<br>공룡구민체육센터<br>이 9:00 ~ 09:50 / 월수<br>미지정<br>2025-06-01~2025-0    | 월수<br>(9500-0550)<br>종<br>접<br>역수금지)<br>6-30 (1개월) | ▶ 마이페이<br>수방식 : 대기               | [지 ▶ 수강아:<br>[전수(추첨)/전                   | 2025-05-14<br>용현황 🕞               | 실세보기<br>1 ~ %                                  |
| 내 관객 수<br>개인정보수정<br>강습 내용 확인 -<br>-강이용현황<br>                                          | 변호 산택 상<br>12 · · · · · · · · · · · · · · · · · · ·                                               | 역 이 이용연마용 2월구만세유센터 2월구만세유센터 1 - 강좌명 - 강좌명 - 운영센터 - 시간/오읰 - 고육대상 - 강사명 - 수강지간 - 수강료                                                                                                 | (T)추첨임시강습반(감<br>공룡구인체육센터<br>09:00 ~ 09:50 / 월수<br>미지정<br>2025-06-01~2025-0<br>1,000원            | 월수<br>(9500-09550<br>종<br>철수금지)<br>66-30 (1개월)     | ▶ 마이페이<br><del>수방</del> 식 : 대기   | 1,000<br>지 + 수강이·<br>[접수(추천)/ 전          | 2025-05-14<br>용현황 🕞               | 상세보기<br>] ∝%                                   |
| 내 관·         개인정보수정         강습 내용 확인 -                                                | 12<br>교<br>고<br>교<br>고<br>고<br>교<br>고<br>고<br>고<br>고<br>고<br>고<br>고<br>고<br>고<br>고<br>고<br>고<br>고 | 역 이 이용연마용<br>2월구만세유센터<br>- 강좌명<br>- 강좌명<br>- 운영센터<br>- 시간/요일<br>- 교육대상<br>- 강사명<br>- 수강고<br>- 수강료                                                                                  | (T)추첨임시강습반(감<br>공룡구인체육센터<br>09:00 ~ 09:50 / 월수<br>미지정<br>2025-06-01~2025-0<br>1,000원            | 월수<br>(9500-09550<br>종<br>철수금지)<br>66-30 (1개월)     | ▶ 마이페이<br>수방식 : 대기               | 1,000<br>지 + 수강이·<br>[접수(추천)/ 전          | 2025-05-14<br>용현황 🕞               | 상세보기<br>1 ∝%                                   |
| 부       개인정보수정       강습 내용 확인 :       강이용현황       **                                  | 번호 상택 상       12     ①       후 결제하기       후 결제하기       ····································       | <ul> <li>이용은마용</li> <li>가지기</li> <li>공응구민세유센터</li> <li>· 강좌명</li> <li>· 강좌명</li> <li>· 운영센터</li> <li>· 시간/요일</li> <li>· 교육대상</li> <li>· 경사명</li> <li>· 수강로</li> <li>즉관계</li> </ul> | (1)추첨원사강순반(월수급자)<br>(1)추첨원사강순반(월수급자)<br>(1)추첨원사강순반(전<br>공릉구민체육센터<br>2025-06-01-2025-0<br>1,000원 | 월수<br>(9300-0953)<br>종<br>철수금지)<br>66-30 (1개월)     | ▶ 마이페이<br>수방식 : 대7               | (전수(추천) / 전<br>전수(추천) / 전                | 2025-05-14<br>용현왕 준<br>나수상대 : 결제대 | 상세보기<br>1 ~ %                                  |

- ※ 추첨 대상 프로그램은 추첨 확정 후에만 결제 가능합니다.
- ※ 모든 프로그램은 본인 아이디로만 등록할 수 있으며, 자녀라고 하더라도 부모 아이디로는 등록이 불가합니다.